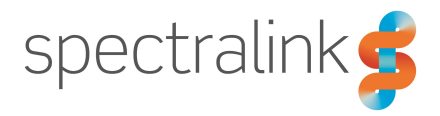

Spectralink Site Survey Function in Handset

# **User Guide**

### **Copyright Notice**

© 2017 - 2020 Spectralink Corporation All rights reserved. Spectralink<sup>TM</sup>, the Spectralink logo and the names and marks associated with Spectralink's products are trademarks and/or service marks of Spectralink Corporation and are common law marks in the United States and various other countries. All other trademarks are property of their respective owners. No portion hereof may be reproduced or transmitted in any form or by any means, for any purpose other than the recipient's personal use, without the express written permission of Spectralink.

All rights reserved under the International and pan-American Copyright Conventions. No part of this manual, or the software described herein, may be reproduced or transmitted in any form or by any means, or translated into another language or format, in whole or in part, without the express written permission of Spectralink Corporation.

Do not remove (or allow any third party to remove) any product identification, copyright or other notices.

#### Notice

Spectralink Corporation has prepared this document for use by Spectralink personnel and customers. The drawings and specifications contained herein are the property of Spectralink and shall be neither reproduced in whole or in part without the prior written approval of Spectralink, nor be implied to grant any license to make, use, or sell equipment manufactured in accordance herewith.

Spectralink reserves the right to make changes in specifications and other information contained in this document without prior notice, and the reader should in all cases consult Spectralink to determine whether any such changes have been made.

NO REPRESENTATION OR OTHER AFFIRMATION OF FACT CONTAINED IN THIS DOCUMENT INCLUDING BUT NOT LIMITED TO STATEMENTS REGARDING CAPACITY, RESPONSE-TIME PERFORMANCE, SUITABILITY FOR USE, OR PERFORMANCE OF PRODUCTS DESCRIBED HEREIN SHALL BE DEEMED TO BE A WARRANTY BY SPECTRALINK FOR ANY PURPOSE, OR GIVE RISE TO ANY LIABILITY OF SPECTRALINK WHATSOEVER.

### Warranty

The Product Warranty and Software License and Warranty and other support documents are available at <a href="http://support.spectralink.com/">http://support.spectralink.com/</a>.

### **Contact Information**

| <u>US Location</u>      | <u>UK Location</u>             | Denmark Location          |
|-------------------------|--------------------------------|---------------------------|
| + 1 800-775-5330        | +44 134 4206 591               | +45 75602850              |
| Spectralink Corporation | Spectralink Europe UK          | Spectralink Europe ApS    |
| 2560 55th Street        | 329 Bracknell, Doncastle Road  | Bygholm Søpark 21 E Stuen |
| Boulder, CO 80301       | Bracknell, Berkshire, RG12 8PE | 8700 Horsens              |
| USA                     | United Kingdom                 | Denmark                   |
| info@spectralink.com    | infoemea@spectralink.com       | infoemea@spectralink.com  |

# Contents

| Introduction                              | 4  |
|-------------------------------------------|----|
| Before You Begin                          | 4  |
| Related Documentation                     | 4  |
| Terminology and Acronyms                  | 6  |
| About the Survey Function                 |    |
| Entering the Site Survey Function         | 11 |
| To Enter Survey Mode                      |    |
| Site Survey                               | 13 |
| Other DECT                                |    |
| Other Systems                             | 15 |
| One Base                                  | 15 |
| Handover                                  | 17 |
| Sync Chain                                |    |
| Free Channels                             |    |
| Description of Free Channels Display      |    |
| Description of Free Channels Colours      |    |
| DECT Deployment and RSSI/dBm Value Limits |    |
| Relationship between RSSI and dBm Values  |    |

# Introduction

This guide is intended for qualified technicians who will deploy:

- Spectralink DECT Server Solutions
- Spectralink IP-DECT Server Solutions
- Spectralink Virtual IP-DECT Server Solutions

To qualify to deploy a Spectralink IP-DECT/DECT/Virtual IP-DECT Server Solution, you must have understood and completed the technical training successfully. This guide covers both 1G8 and 1G9 deployment.

## **Before You Begin**

This guide assumes the following:

- · You have a working knowledge of deployment in general
- You have completed the technical training

## **Related Documentation**

For information about Server IP-DECT/DECT/Virtual IP-DECT Server Solutions not covered by this manual, refer to the following documentation:

| Subject                                             | Documentation                                                                                                    |
|-----------------------------------------------------|----------------------------------------------------------------------------------------------------|
| Spectralink Handset                                 | For more information about the handset, refer to the user guide available online at <u>http://sup-port.spectralink.com/products</u> .                                                            |
| Synchronization and Deployment<br>Guide             | For more information about synchronization and deploy-<br>ment, refer to the guide available online at <u>http://sup-<br/>port.spectralink.com/products</u> .                                    |
| Spectralink IP-DECT/DECT/Virtual IP-<br>DECT Server | For more information about the server, refer to the guide available online at <u>http://sup-port.spectralink.com/products</u> .                                                                  |
| Spectralink Technical News                          | Newsletter that describes software changes, bug fixes, outstanding issues, and hardware compatibility considerations for new software releases. To subscribe, go to <u>www.spectralink.com</u> . |

| Subject                            | Documentation                                                                                                    |
|------------------------------------|----------------------------------------------------------------------------------------------------|
| Spectralink DECT Training material | In order to gain access to the Spectralink training mater-<br>ial, you must attend training and become Spectralink Cer-<br>tified Specialist. |
|                                    | Please visit <u>http://-</u><br>partneraccess.spectralink.com/training/classroom-train-<br>ing for more information and registration.         |

# Terminology and Acronyms

The table below refers to common terms and acronyms that are related to the Spectralink IP-DECT/DECT/Virtual IP-DECT solutions.

| Term       | Definition                                                                                                    |
|------------|----------------------------------------------------------------------------------------------------|
| AC         | Authentication Code                                                                                                    |
| AEC        | Acoustic Echo Canceller                                                                                                    |
| ARI        | Access Rights Identity - Wireless identity of the Spectralink IP-DECT/DECT/Virtual IP-DECT Server.                                                                                                    |
| BHCA       | Busy Hour Call Attempts                                                                                                    |
| CLI        | Command Line Interface                                                                                                    |
| СОТА       | (Handset) Configuration Over The Air                                                                                                    |
| СТІ        | Computer Telephony Integration (for CUCM)                                                                                                    |
| CUCM       | Cisco Unified Communications Manager                                                                                                    |
| dB         | Decibels (deciBells)                                                                                                    |
| DECT       | Digital Enhanced Cordless Telecommunications                                                                                                    |
| Deployment | The act of locating the mounting location and installing base stations and repeaters. System performance is dependant on the deployment made - and, therefore, the survey performed.                           |
| DHCP       | Dynamic Host Configuration Protocol                                                                                                    |
| DNS        | Domain Name Server                                                                                                    |
| e.i.r.p.   | Equivalent Isotropic Radiated Power                                                                                                    |
| Erlang     | The erlang is a dimensionless unit that is used in telephony<br>as a measure of offered load or carried load on service-<br>providing elements such as telephone circuits or telephone<br>switching equipment. |
| FP         | Fixed Part                                                                                                    |
| GAP        | Generic Access Profile                                                                                                    |
| Handover   | A process initiated by the handset in which the traffic chan-<br>nel carrying an active conversation is passed from one base<br>station to another.                                                            |

| Term                | Definition                                                                                                    |
|---------------------|----------------------------------------------------------------------------------------------------|
| HWPCS               | Hardware Product Change Status - Hardware edition                                                                                                    |
| IGMPv3              | Internet Group Management Protocol version 3                                                                                                    |
| IP                  | Internet Protocol                                                                                                    |
| IPEI                | International Portable Equipment Identity - Serial number of the handset                                                                                         |
| IWU                 | Inter Working Unit                                                                                                    |
| LAL                 | Location Area Level                                                                                                    |
| LAN                 | Local Area Network                                                                                                    |
| LAN synchronization | Method for synchronizing IP base stations over LAN                                                                                                    |
| LED                 | Light Emitting Diode                                                                                                    |
| Li-ion              | Lithium-ion                                                                                                    |
| MAC                 | Media Access Control - hardware address of a device con-<br>nected to a network                                                                                  |
| Media channel       | A network connection used to carry communication<br>between the base station and the media resource, and<br>between the media resource and an external endpoint. |
| MTU                 | Maximum Translation Unit                                                                                                    |
| MWI                 | Message Waiting Indication                                                                                                    |
| Ni-MH               | Nickel -Metal Hydride                                                                                                    |
| NTP                 | Network Time Protocol                                                                                                    |
| OVA                 | Open Virtualization Application                                                                                                    |
| OVF                 | Open Virtualization Format                                                                                                    |
| PBX                 | Private Branch eXchange                                                                                                    |
| PCS                 | Product Change Status (Edition)                                                                                                    |
| PIE                 | Product Initial Edition                                                                                                    |
| PoE                 | Power over Ethernet                                                                                                    |
| PP                  | Portable Parts - wireless handset                                                                                                    |
| PTP                 | Precision Time Protocol (IEEE-1588v2)                                                                                                    |

| Term                               | Definition                                                                                                    |
|------------------------------------|----------------------------------------------------------------------------------------------------|
| Q Value                            | Signal Quality Factor value. An expression of the bit failure rate in the communication between the handset and a base station. The value has a max. of 64, equal to no bit errors measured.                                                                         |
| RF                                 | Radio Frequency                                                                                                    |
| RFP                                | Radio Fixed Part - base station                                                                                                    |
| RPN                                | Radio Part Number - base station number                                                                                                    |
| RSSI                               | Received Signal Strength Indicator                                                                                                    |
| RSSI Value                         | Radio Signal Strength Indication value. A relative expres-<br>sion for the signal strength of a base station as measured<br>by the handset at a given location.                                                                                                    |
| RTP                                | Real-time Transport Protocol                                                                                                    |
| SfB                                | Skype for Business                                                                                                    |
| SIP                                | Session Initiated Protocol                                                                                                    |
| Site survey                        | A site survey comprises the act of locating the best places<br>for base stations by measuring RSSI levels with DECT<br>handsets. Complete survey consists of measuring with mul-<br>tiple base stations, combining RSSI and Q value reading in<br>real surroundings. |
| Spectralink DECT Server            | Spectralink DECT Server 2500/8000                                                                                                    |
| Spectralink IP-DECT Server         | Spectralink IP-DECT Server 200/400/6500                                                                                                    |
| Spectralink Virtual IP-DECT Server | Spectralink Virtual IP-DECT Server One                                                                                                    |
| SRTP                               | Secure Real-time Transport Protocol                                                                                                    |
| SUOTA                              | Software Update Over The Air                                                                                                    |
| SWPCS                              | Software Product Change Status - Software edition                                                                                                    |
| Synchronization Over the Air (OTA) | Method for synchronizing IP base stations over Air (radio)                                                                                                    |
| TFTP                               | Trivial File Transfer Protocol                                                                                                    |
| TLS                                | Transport Layer Security                                                                                                    |
| Traffic channel                    | A traffic channel is used to carry communication between<br>the handset and the base station or repeater.                                                                                                    |
| TTL                                | Time To Live                                                                                                    |
| UDP                                | User Datagram Protocol                                                                                                    |

| Term | Definition                                    |
|------|-----------------------------------------------|
| UPnP | Universal Plug and Play                       |
| UUID | Universally Unique Identifier                 |
| VolP | Voice over Internet Protocol                  |
| WLAN | Wireless Local Area Network                   |
| WRFP | Wireless Radio Fixed Part - Wireless Repeater |

# **About the Survey Function**

This section only describes the survey function in the handset (Spectralink Handset 7522/7532/7622/7642/7722/7742). For more information about the handset, see the relevant Handset User Guide. For more information about synchronization and deployment, see Synchronization and Deployment Guide.

The survey function in the handset can be used for DECT installation and deployment and for troubleshooting on existing DECT deployments.

| · |  |
|---|--|
| = |  |
|   |  |
|   |  |

### Note:

Entering survey function requires a 4-digit PIN code.

The handset do not need to be subscribed to a system to perform site survey.

The screen lock feature must be disabled when performing a site survey.

The handset as a site survey tool is only to be used by trained technicians. Working knowledge of deployment in general is required.

The survey function provides the following options:

- Site Survey measurements of base stations
- Other DECT view other DECT base stations (RPN)
- Other Systems view other DECT systems (ARI)
- One Base lock handset to one base station
- Handover check handover between two base stations
- Sync Chain verify sync chain (handset act as base station)
- Free Channels live view of all 120 (60) in the air

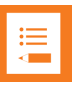

### Note:

Using the survey function, the battery lifetime is reduced relative to a standard handset because:

- The handset scans faster than a handset in normal operating mode.
- The DECT radio is active for a long time in asynchronous mode.

## Entering the Site Survey Function

### **To Enter Survey Mode**

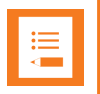

### Note:

Entering survey function requires a 4-digit PIN code. The PIN code is the last 4 digits in the IPEI of the handset. You can find information about IPEI in the Status menu under **General information**. The screen lock feature must be disabled when performing a site survey.

- 1. Press Menu to enter main menu.
- 2. Scroll to Status, and press Select.
- 3. Scroll to Survey, and press Select.
- 4. Enter a 4-digit PIN code, and press Select.

Pressing **Select** will activate the ARI code selection.

| Survey      |      |  |
|-------------|------|--|
| Enter PIN o | code |  |
|             | **** |  |
|             |      |  |
|             |      |  |
|             |      |  |
|             |      |  |
|             |      |  |
| Select      | Back |  |

The handset will show the ARI code of the DECT system you are connected to (if any).

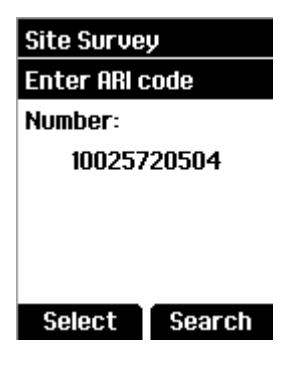

- 5. Do one of the following:
  - Press **Select** if you want to make this ARI code active for the rest of the survey session and activate the **Survey** function, where you can select between the different options.
  - Press Search if you want to search for all active ARIs that can be detected from the handset.

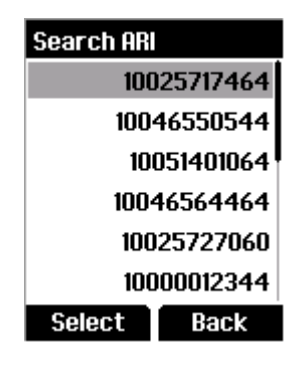

Scroll to the relevant ARI, and press **Select** to make this ARI code active for the rest of the survey session and activate the **Survey** function, where you can select between the different options.

6. Scroll to the relevant option, and press Select.

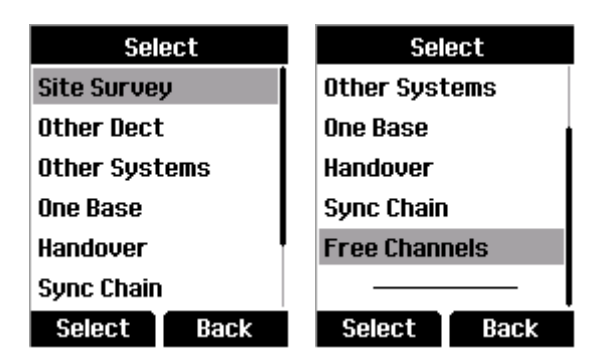

The survey function contains the following options:

- Site Survey
- Other DECT
- Other Systems
- One Base
- Handover
- Sync Chain
- Free Channels

# Site Survey

The Site Survey option uses the selected ARI code of the system to survey. The different base stations (RFP) will appear with their decimal numbers, as they are programmed in the DECT Server.

Site Survey can be displayed in two modes; graphical mode and text mode. The same information is shown in both modes.

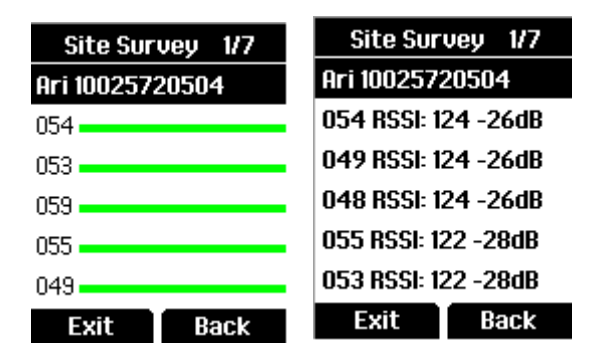

You can toggle between the two modes by pressing the left or right side of the navigation key.

In both graphical mode and text mode, the number of base stations within range of the handset is shown in the top bar. In the above example, indicated by 1/7, the handset can detect 7 base stations. 1 - 5 base stations is shown. The first is the one with the highest RSSI value. The selected ARI code is also shown. A maximum of 100 base stations can be shown in the visible list. If the relevant base station is not shown in the display, it is possible to scroll in the list by pressing the **top and bottom of the navigation key**.

The list is sorted according to the RSSI value.

In graphical mode, the base stations RSSI values have been translated to colour indicators showing the RSSI value. This enables the user to easily see if the base stations transmitted signal is received within value limits (indicated with green colour) or not (indicated with red colour if RSSI value is lower than 80). The length of the line is given by the RSSI value.

In text mode, the base stations RSSI values are also shown as dBm values. For more information, see "Relationship between RSSI and dBm Values" on page 24.

# Other DECT

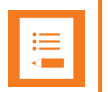

### Note:

The number of other/foreign DECT systems present in the area of the handset is useful information e.g. when investigating whether a DECT system is being disturbed by another DECT system.

The handset searches for all other DECT systems in the area, showing the number of base stations with an ARI code different from the selected ARI code. Base stations are divided into two groups; one with high RSSI values and one with low RSSI values.

- High RSSI value is the number of base stations that could interfere with the current DECT system.
- Low RSSI value is the number of base stations that will not cause a problem for your DECT system.

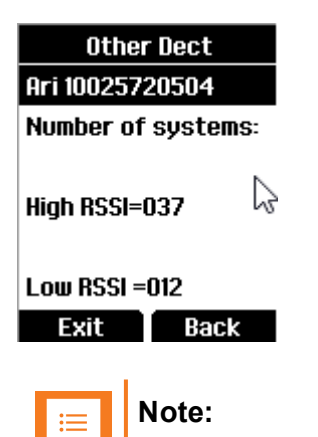

A DECT system is defined as having a high RSSI value if it is above 75.

## Other Systems

The Other Systems option is used to indicate how many other foreign DECT base stations are present in the area of the DECT handset.

The Other Systems list can be displayed in two modes; ARI mode and RPN mode. ARI mode shows ARI of the foreign DECT system. RPN mode shows the RPN of the base station. The RSSI values are also shown. The system list is sorted according to the RSSI value.

| Other Sys          | tems 1/52 |             | Other Systems 1/59 |      |  |
|--------------------|-----------|-------------|--------------------|------|--|
| Ari 10025720504    |           |             | Ari 10025720504    |      |  |
| 10042005544 122 RP |           | RPN: 001 R9 | isi: 124           |      |  |
| 10025716460 122    |           |             | RPN: 044 RSSI: 124 |      |  |
| 10051401064 120    |           |             | RPN: 016 RSSI: 124 |      |  |
| 10046551464 120    |           |             | RPN: 000 RSSI: 122 |      |  |
| 10045035120 120    |           |             | RPN: 019 RSSI: 122 |      |  |
| Exit               | Back      |             | Exit               | Back |  |

You can toggle between the two modes by pressing the left or right side of the navigation key.

In both ARI mode and RPN mode, the number of foreign base stations within range of the handset is shown in the top bar. In the above example, indicated by 1/59, the handset can detect 59 foreign base stations that do not belong to the Spectralink DECT system. The selected ARI code is also shown. If the relevant RPN/ARI is not shown in the display, it is possible to scroll in the list by pressing the **top and bottom of the navigation key**.

### One Base

The One Base option can be used to lock the handset to one base station (RPN). The handset will only show this one base station. The base station will appear with its decimal numbers, as it is programmed on the DECT Server.

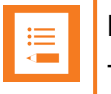

#### Note:

The One Base option is useful when checking the coverage of just one base station without seeing other base stations.

| Site Survey   |  |
|---------------|--|
| Enter Base no |  |
| Number:       |  |
| 049           |  |
|               |  |
|               |  |
|               |  |
| Select Search |  |

The handset displays the RPN of the base station that it is currently connected to.

You now have two options:

- If pressing Select, the handset goes into the One Base view.
- If pressing **Search**, the handset starts searching for base stations (RPN's).

| Search | Base no |  |
|--------|---------|--|
| 04     | 49      |  |
| 0      | 54      |  |
| 055    |         |  |
| 048    |         |  |
| 053    |         |  |
| 059    |         |  |
| Select | Back    |  |

All base station numbers (RPN's) within the range of the handset on the selected DECT system will be shown.

- Press the **top or bottom of the navigation key** to scroll to the RPN number, that you want to view.
- Press Select to activate the One Base view. Only the selected base station appears in the list.

| One Base        | One Base            |
|-----------------|---------------------|
| Ari 10025720504 | Ari 10025720504     |
| 054             | 054 RSSI: 124 -26dB |
|                 | $\searrow$          |
| Exit Back       | Exit Back           |

The One Base list can be displayed in two modes; graphical mode and text mode. You can toggle between the two modes by pressing the **left or right side of the navigation key**.

In graphical mode, the base station RSSI value has been translated to a colour indicator showing the RSSI value. This enables the user to easily see if the base station transmitted signal is received within value limits (indicated with green colour) or not (indicated with red colour if RSSI value is lower than 80). The length of the line is given by the RSSI value.

In text mode, the RPN number in decimal and the signal strength in RSSI value and dBm value is shown. For more information, see "Relationship between RSSI and dBm Values" on page 24.

## Handover

The Handover option can be used to check handovers in an already installed system or when surveying a new DECT system. Using the Handover option, the handset will measure if it is possible to make a connection handover to the surrounding base stations from the current location of the handset.

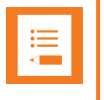

#### Note:

In handover mode, it is possible to inspect the base stations/repeaters from the selected DECT system in the surrounding area.

Handover can be displayed in two modes; graphical mode and text mode.

| Handover 0/1/4  | Handover 0/1/4       |
|-----------------|----------------------|
| Ari 10025720504 | Ari 10025720504      |
| 059             | 053 RSSI: 122 - Q:64 |
| 053             | 059 RSSI: 124 - R:07 |
| 048             | 049 RSSI: 120 - R:01 |
| 049             | 048 RSSI: 120 - R:06 |
|                 |                      |
| Pause Back      | Pause Back           |

You can toggle between the two modes by pressing the left or right side of the navigation key.

In both graphical mode and text mode, the top bar will show the ARI code of the base station that the handset currently is locked to.

In graphical mode, the handset will only display green colour bars when two base stations are within acceptable sync levels. Therefore, a red indication can also be acceptable in rare instances where only one base station is available.

The RSSI value between green and red colour is set to 70.

On the locked base station, the bar is green when the RSSI value is above 70 and the quality is above 61. On all the other base stations, the bar is green if the RSSI value is above 70.

Active slot and its neighbor slots cannot be seen by the scanner. Some active base stations can hide in these slots. Otherwise, all slots can be scanned.

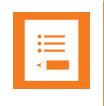

#### Note:

If there are more base stations with green bars (RSSI > 70), then it is possible to make handover between these base stations.

In text mode, the base station information will show the RPN number in decimal and the Q value (quality) of the connection to the base stations. The range of the Q value goes from 64 (good) to 52 (poor). The lines below show information about base stations that the handset also can detect on the DECT system. These base stations are indicated by RPN number (in decimal), and their R-value. R-values from - 20 to + 20 are good. The R-value is the offset that the different base stations have to the locked base station. The R-value is an indication of the phase shift of the base stations in the air. The offset can vary depending on the used sync mode (LAN sync or radio sync). Using radio synchronization (Over The Air) could give the highest values, depending on the differences in numbers of base stations in the sync chains (how many jumps your base stations are apart).

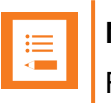

### Note:

R-values ranging from - 20 to + 20 are good. If your R-values are outside this range, you can experience issues with handovers.

In a call it is possible to force a connection handover by pressing the #key.

# Sync Chain

The Sync Chain option is used when checking an already installed sync chain or when enabling a new sync chain. The handset should be considered as a base station. The position of the handset should match the placement of the base station. The handset will measure if it can obtain stable sync to the surrounding base stations from the current location of the handset.

Sync chain can be displayed in two modes; graphical mode and text mode. You can toggle between the two modes by pressing the **left or right side of the navigation key**.

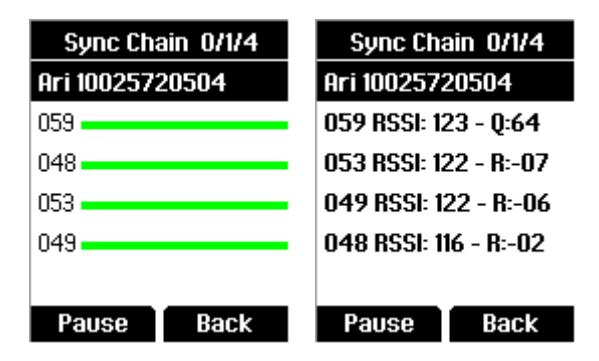

You can toggle between the two modes by pressing the left or right side of the navigation key.

In both graphical mode and text mode the top bar will show the ARI code of the base station that the handset currently is locked to.

In graphical mode, the handset will only display green colour bars when two base stations are within acceptable sync levels. Therefore, a red indication can also be acceptable in rare instances where only one base station is available.

The RSSI value is green when > 80 and red when < 80.

On the locked base station, the bar is green when the RSSI value is above 80 and the quality is above 61. On all the other base stations, the bar is green if the RSSI value is above 80.

Active slot and its neighbor slots cannot be seen by the scanner. Some active base stations can hide in these slots. Otherwise, all slots can be scanned.

In text mode, it is possible to see the signal quality of the base station that the handset is locked to and the signal phase of the other base stations. The R-value information can be used as a kind of measurement of the distance to the transmitting base station.

| ∎ ∎ |
|-----|
|-----|

#### Note:

R-values from - 20 to + 20 are good. Base stations with R-values between - 20 to + 20 are good candidates for connection handover.

In connected state it is possible to force a connection handover by pressing the #key.

## Free Channels

The Free Channels option is used for checking the systems performance and how many and which channels are in use or free. The 120 channels (only 60 channels in North America) are displayed in the handset, and colours indicate the low/medium/high RSSI value for each channel.

This gives the user an indication of interference from other airborne systems that can have an influence on the installed DECT system.

The handset is locked to the selected system and makes a scanning for 1 DECT channel at a time. The scanning takes max. 50 ms for 1 channel.

Free Channels is displayed in free channels mode. You can toggle between Free-Ch and the ARI code of the system that the handset is locked to by pressing **left or right side of the navigation key**. Free-CH shows green/free and yellow/usable channels of the total 120 channels (60 channels in North America).

|  | N |
|--|---|
|  |   |

#### Note:

- If in idle mode, you will be able to see a complete overview of all 120 channels (60 channels in North America). The channels will be updated in realtime.
- If in call mode, you will be able to see only 90 channels (30 channels in North America) and not be able to see the active slot and neighbor slots. The channels will be updated in realtime.

In the idle mode example below there are 54 green channels free and 24 yellow channels usable out of 120 channels:

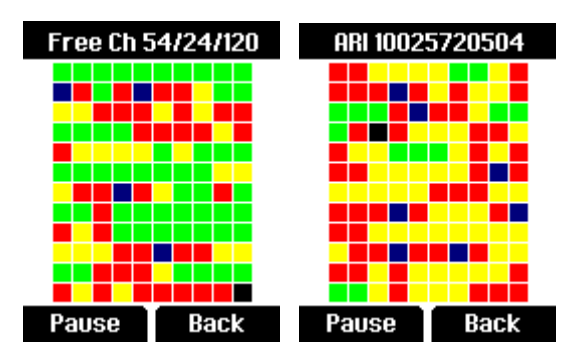

In the call mode example below there are 6 green channels free and 46 yellow channels usable out of 90 channels:

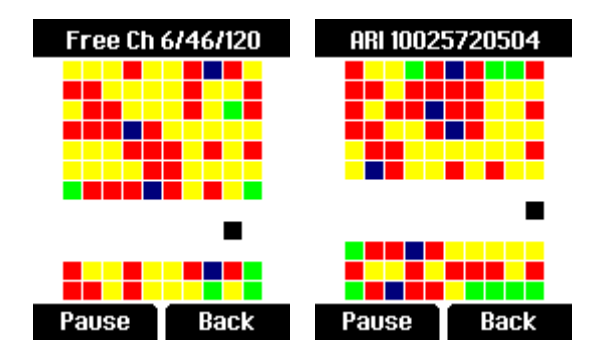

### ∎ III

### Note:

If a foreign system is interfering with your DECT system, you can see the red blocks filling up complete row from top to bottom and not moving, this would be an indication to that e.g. a mobile system is interfering in your frequency range:

- EMEA, Australia & New Zealand: 1G8: 1880 1900 MHz
- South America (SAM): 1G9: 1910 1930 MHz
- USA & Canada: 1G9: 1920 1930 MHz (DECT 6.0)

### **Description of Free Channels Display**

- Free channels display all slots and frequencies.
- The x-axis is the frequency from 0 to 9.
- The y-axis is the slot number from 11 to 0.
- Upper left corner is frequency 0 and slot 0.

#### **Description of Free Channels Colours**

#### Colours - Other Channels

- Green: Free channels, RSSI value under 70 (- 80 dBm).
- Yellow: Usable channels, RSSI value between 70 (- 80 dBm) and 85 (- 65 dBm).
- Red: Occupied channel, RSSI value over 85 (- 65 dBm).

#### Colours - DECT System's Own Channels

- Dark blue: Very good own base, RSSI value over 85 (- 65 dBm).
- Blue: Usable own base, RSSI value between 85 (- 65 dBm) and 70 (- 80 dBm).
- Gray: Weak own base, RSSI value under 70 (- 80 dBm).
- White: Dummy slot which cannot be scanned.
- Black: Current dummy bearer

# DECT Deployment and RSSI/dBm Value Limits

|        | Site Survey | One Base   | Handover   | Sync Chain | Free Channels    |
|--------|-------------|------------|------------|------------|------------------|
| Green  | > 79 RSSI/  | > 79 RSSI/ | > 70 RSSI/ | > 80 RSSI/ | < 70 RSSI/       |
|        | - 71 dBm    | - 71 dBm   | - 80 dBm   | - 70 dBm   | - 80 dBm         |
| Yellow | -           | -          | -          | -          | 70 RSSI/- 80 dBM |
|        |             |            |            |            | and              |
|        |             |            |            |            | 85 RSSI/- 65 dBm |
| Red    | < 80 RSSI/  | < 80 RSSI/ | < 70 RSSI/ | < 80 RSSI/ | > 85 RSSI        |
|        | - 70 dBm    | - 70 dBm   | - 80 dBm   | - 70 dBm   | /- 65 dBm        |

# Relationship between RSSI and dBm Values

You can convert to/from RSSI and dBm values using the formulas below.

| Conversion of RSSI to dBm values | Conversion of dBm to RSSI values |
|----------------------------------|----------------------------------|
| RSSI = dBm + 150                 | dBm = - (150 - RSSI)             |
| Example with dBm = $-90$ :       | Example with RSSI = 60:          |
| - 90 + 150 = 60 RSSI             | - (150 - 60) = - 90 dBm          |